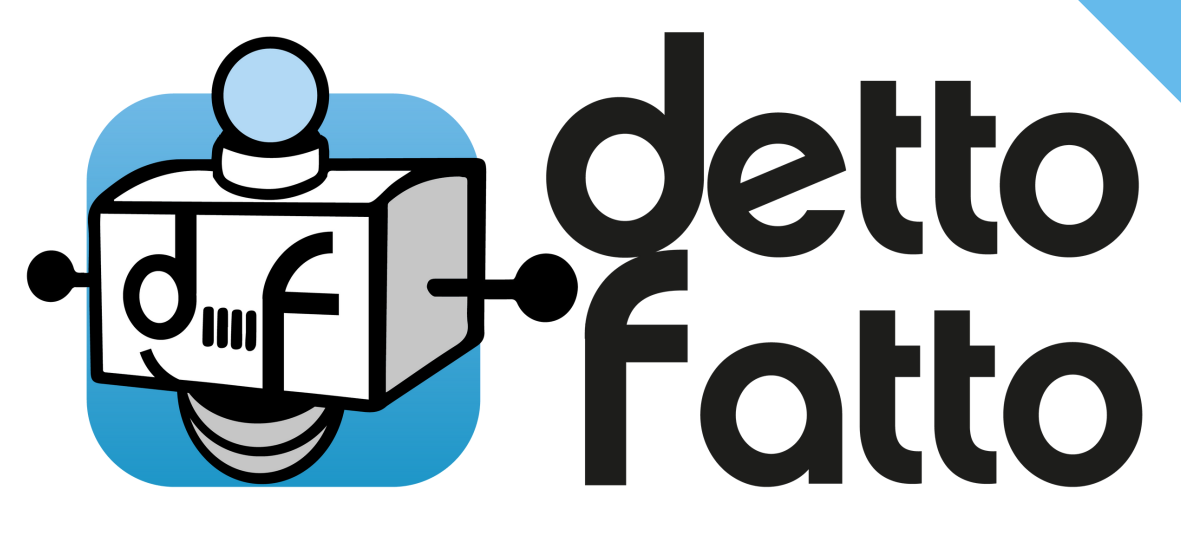

# L'unico assistente condominiale con intelligenza artificiale

# MANUALE FORNITORE

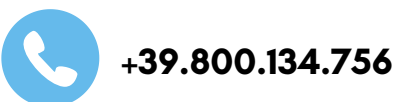

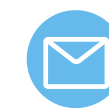

contatto@dettofatto.cloud

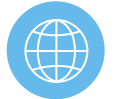

www.dettofatto.cloud

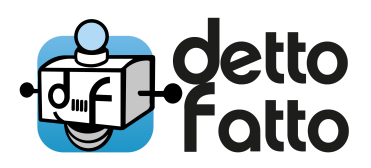

# INDICE

#### 1. FUNZIONI PRINCIPALI DI DETTOFATTO

- 2. ISCRIZIONE A DETTOFATTO
  - 2.1 INTERFACCIA WEB INTERFACCIA TELEGRAM
- 3. GESTIRE UNA SEGNALAZIONE
- 4. COMMENTO DI UNA SEGNALAZIONE PLANCIA WEB
- 5. COMMENTO DI UNA SEGNALAZIONE TELEGRAM
- 6. ASSUMERE L'INCARICO DI UNA SEGNALAZIONE PLANCIA WEB
- 7. ASSUMERE L'INCARICO DI UNA SEGNALAZIONE TELEGRAM
- 8. RICHIESTA DI COLLAUDO PLANCIA WEB
- 9. RICHIESTA DI COLLAUDO TELEGRAM
- 10. SCHEDA DELLA SEGNALAZIONE
- 11. COMPLETA IL TUO PROFILO DOCUMENTI

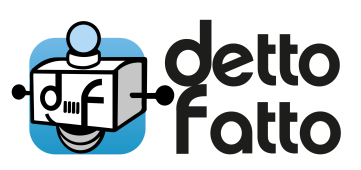

### 1. FUNZIONI PRINCIPALI DI DETTOFATTO

DettoFatto in pochi istanti ti permette di:

- Avere a portata di mano, anche nel cellulare, tutti i dettagli necessari per eseguire gli interventi assegnati;
- Consultare quanto accaduto precedentemente per uno specifico intervento, in un dettagliato documento PDF.
- Comunicare con l'amministratore per tutte le esigenze relative all'intervento, come richiedere dettagli o comunicare la fine dell'intervento.

Senza installare nulla, userai DETTOFATTO dal computer e anche dal cellulare tramite l' App gratuita TELEGRAM.

Così puoi gestire le comunicazioni con l'amministratore sia dal cantiere che dall'ufficio.

In DettoFatto le comunicazioni fra i soggetti Condomini, Amministratore e Fornitori seguono un percorso sempre uguale.

Facciamo un esempio:

Il condomino invia la segnalazione di un guasto. L'amministratore assegna la segnalazione al fornitore.

Il FORNITORE riporterà all'amministratore i passaggi del proprio lavoro ( tramite TELEGRAM o la sua PLANCIA WEB ) come:

- L'accettazione dell'incarico
- I sopralluoghi
- Eventuali richieste di dettagli
- Le foto relative al "prima", al "dopo", ed eventuali altri documenti
- La descrizione di quanto fatto
- La richiesta di "collaudo" per gestire l'addebito dell' intervento

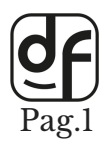

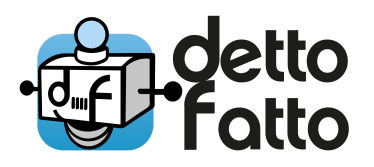

Fornitore e Amministratore vedono, per ogni intervento eseguito o in corso, eventi e dettagli registrati cronologicamente, in un documento detto "SCHEDA DELLA SEGNALAZIONE"

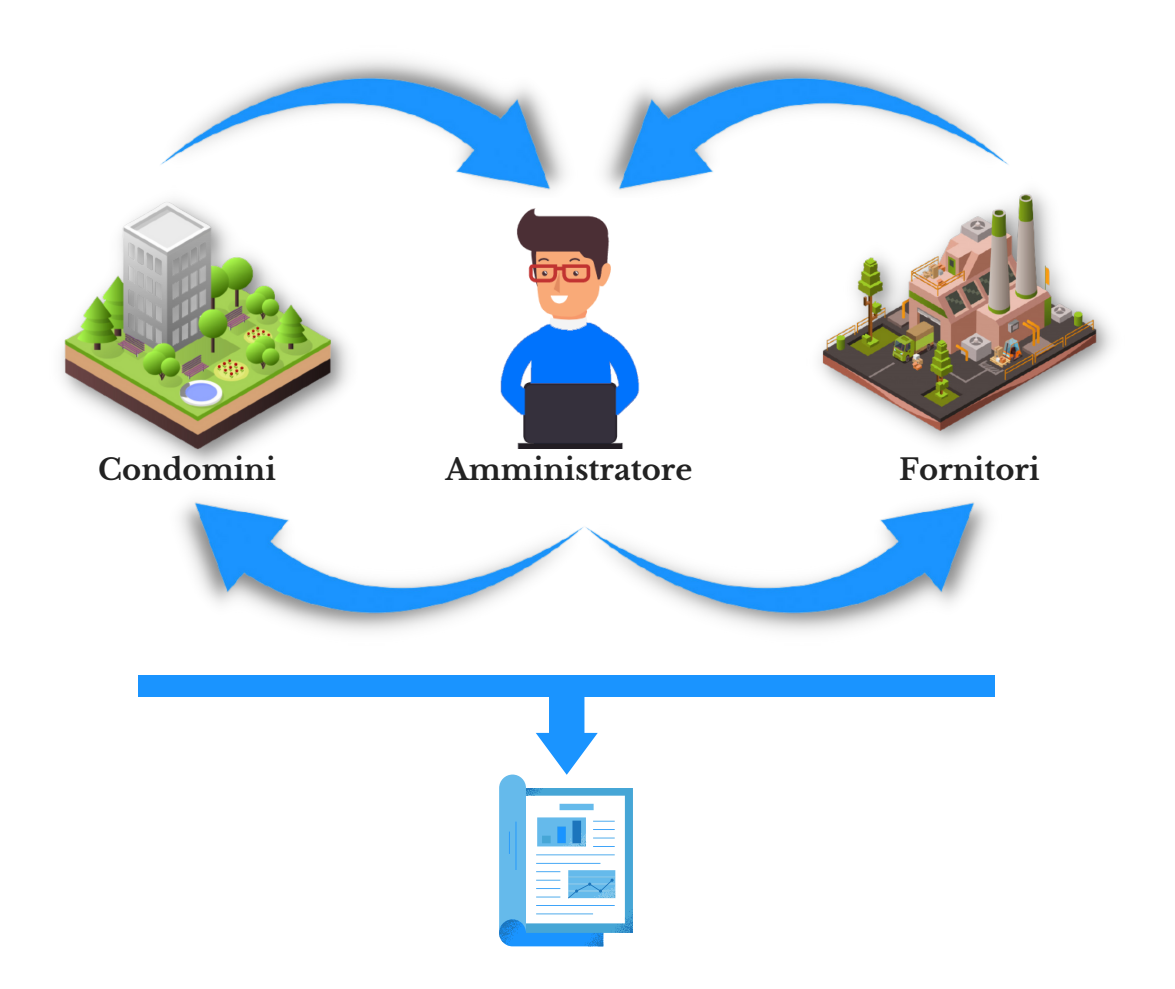

Questa "SCHEDA DELLA SEGNALAZIONE" è stampabile e scaricabile in PDF, ed è molto utile in fase di addebito, in caso di contestazioni, o semplicemente per tenere traccia del lavoro fatto.

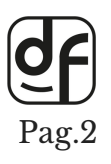

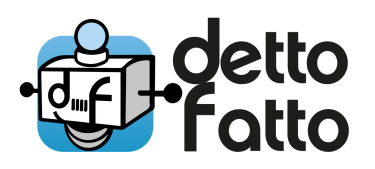

# **2. ISCRIZIONE A DETTOFATTO**

Iscriviti seguendo le istruzioni che trovi nell' INVITO che hai già ricevuto in e-mail da un Amministratore di Condominio che usa DETTOFATTO. Sarai indirizzato nel nostro sito nella "pagina di iscrizione a DettoFatto". Se non trovi l' email contatta l' amministratore e chiedi di inviarla nuovamente.

Il tuo numero di telefono, i tuoi dati e tutto quello che scrivi è visibile solo dall'amministratore che ti ha invitato.

|                                                    | a nella posta                                                     |                                                       | 菲                                              |
|----------------------------------------------------|-------------------------------------------------------------------|-------------------------------------------------------|------------------------------------------------|
|                                                    | 0 10   12 () (4   12                                              | D :                                                   |                                                |
|                                                    | Collaborazione con Amministr                                      | atore CESARE DE LUCA Posta i                          | n arrivo ×                                     |
|                                                    | tofatto                                                           |                                                       |                                                |
|                                                    | *                                                                 |                                                       |                                                |
|                                                    | stato invitato da CESARE DE LUCA a DettoFatto.                    | er la gestione delle manutenzioni                     |                                                |
| DottoFatta   Diancia W/ah                          | ARE DE LUCA ha deciso di adottare DettoFatto al fi                | ne di migliorare assieme a te il servizio di manute   | enzione, comunicando meglio e più velocemente. |
|                                                    | ARE DE LUCA ti chiede quindi di registrarti cliccand              | o qui di seguito compilando i vari dettagli richiesti |                                                |
| dati con * (asterisco) sono obbligatori, gli altri | sto strumento è per te completamente gratuito.                    |                                                       |                                                |
| sono facoltativi.                                  | registrarti tramite web all'indirizzo <u>https://areaclienti.</u> | dettofatto.cloud/admin/sign_up?user%5Bemail%          | 5D=missivasrl.contatto%40gmail.com&user%5Bp    |
| Email*                                             | ei gia registrato, puoi usare il codice m6g4t nel tuo p           | rofilo utente per confermare questa partnership.      |                                                |
| Scegli una password*                               | uca Amministrazioni. Lo studio riceve dal Lune                    | edì al Venerdì dalle 10 alle 13. Telefono 0           | 655445566 - Solo per emergenze 3475544665      |
| •                                                  | sulta la guida all'indirizzo: <u>https://www.dettofatto.clou</u>  | d/help-fornitori/                                     |                                                |
| Conferma la password scelta*                       |                                                                   |                                                       |                                                |
|                                                    | n Rispondi ) (→ Inoltra                                           |                                                       |                                                |
| Nome*                                              |                                                                   |                                                       |                                                |
| Cognome*                                           |                                                                   |                                                       |                                                |
|                                                    |                                                                   |                                                       |                                                |
| Ragione sociale*                                   |                                                                   |                                                       |                                                |
| losogna (vicibila)*                                |                                                                   |                                                       |                                                |
| insegna (visibile)                                 |                                                                   |                                                       |                                                |
| Indirizzo*                                         |                                                                   |                                                       |                                                |
| Con*                                               |                                                                   |                                                       |                                                |
| Cap                                                |                                                                   |                                                       |                                                |
| Città*                                             |                                                                   |                                                       |                                                |
|                                                    |                                                                   |                                                       |                                                |
| Provincia*                                         |                                                                   |                                                       |                                                |
|                                                    |                                                                   |                                                       |                                                |
|                                                    |                                                                   |                                                       |                                                |
|                                                    |                                                                   |                                                       |                                                |
| Iscriviti                                          |                                                                   |                                                       |                                                |
|                                                    |                                                                   |                                                       |                                                |

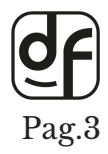

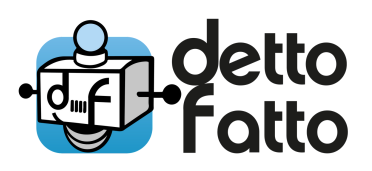

#### **2.1.** INTERFACCIA WEB INTERFACCIA TELEGRAM

Dopo l'iscrizione, accederai automaticamente alla tua Plancia web. Puoi anche farlo andando su "<u>www.dettofatto.cloud</u>", poi in alto a destra su "AREA CLIENTI" inserendo la tua E-mail e la Password che ti viene inviata in email dopo l' iscrizione. Se hai perso la password clicca su "Password Dimenticata".

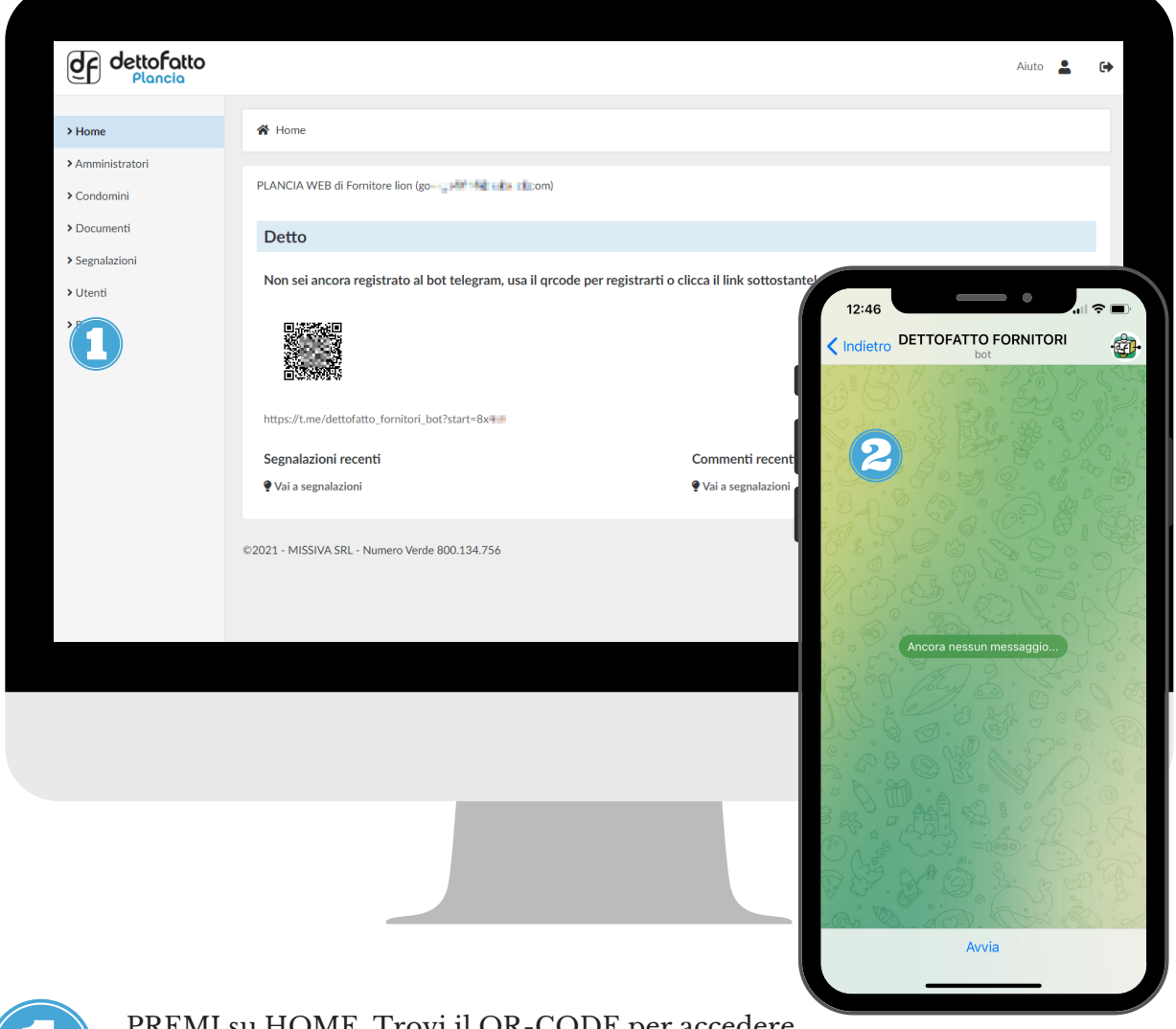

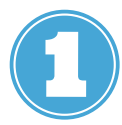

PREMI su HOME. Trovi il QR-CODE per accedere al sistema DettoFatto dal cellulare con TELEGRAM.

2

Dal cellulare, inquadra o scansiona il QR-CODE e sarai indirizzato su TELEGRAM. Premendo start/avvia il tuo cellulare sarà collegato al tuo utente.

Puoi rifare la stessa operazione con un altro cellulare, in caso di sostituzione, facendo la stessa operazione.

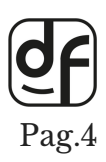

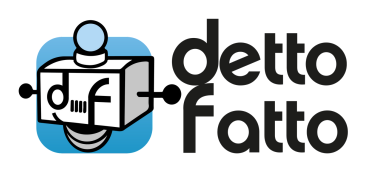

# **3. GESTIRE UNA SEGNALAZIONE**

In DettoFatto ogni intervento che ti viene assegnato da un amministratore ha le seguenti caratteristiche:

• I **COMMENTI**: sono le informazioni riguardanti le lavorazioni e possono essere testi o foto.

Saranno trascritti automaticamente nella "SCHEDA DELLA SEGNALAZIONE". Ogni commento, che può contenere del testo oppure una foto, riporta il Nome di chi l'ha scritto, e a chi è stato inviato come messaggio.

- Lo STATO: identifica la fase di avanzamento dell' intervento:
  - NUOVA 0% quando viene inviata dal condomino ed il sistema ne assegna un numero di protocollo;
  - INCARICO 10% quando l'amministratore assegna la lavorazione ad un fornitore che dovrà eseguire le lavorazioni. Quando viene assegnato l'incarico il sistema dettofatto inserisce una data di promemoria condivisa con il fornitore per avere visibilità della scadenza.

Tu vedrai una nuova segnalazione da gestire non appena l'amministratore imposterà lo STATO a "INCARICO 10%".

Anche tu, come l'amministratore, puoi aggiungere commenti alle segnalazioni per comunicare o documentare qualcosa dell'intervento, come testo o foto. E' possibile eseguire commenti/cambiamenti di stato sia dal PC in ufficio che dal cellulare, tramite l'interfaccia Telegram o la Plancia Web aperta nel browser.

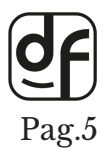

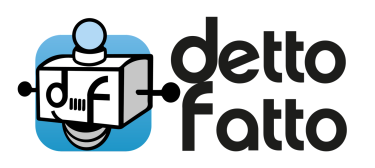

Facciamo un esempio:

Oggi ti arriva un' email e un messaggio telegram che ti avverte della nuova segnalazione di intervento. Questo succede quando ti viene assegnato l'incarico dall' amministratore.

Noterai che è impostato un "promemoria", con una Data e Ora precisa entro la quale l'amministratore si aspetta una risposta.

Possiamo:

Inserire commenti per chiedere chiarimenti

Rifiutare l'incarico. La segnalazione tornerà nella disponibilità dell'amministratore che potrà incaricare un'altro fornitore

- Accettare l'incarico. Facciamo così avanzare lo stato a "IN LAVORAZIONE 50%" in modo da rendere visibile all'amministratore che stiamo provvedendo ad eseguire le lavorazioni assegnate.
- Fare "RICHIESTA DI COLLAUDO 75%" per comunicare che si ritiene concluso l'incarico. L'amministratore si aspetta che tu inserisca un commento come descrizione dell'intervento corredato di foto, magari firmato da un condomino.

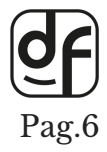

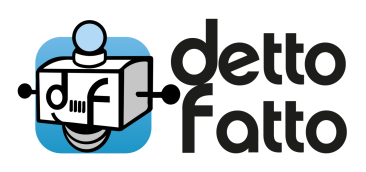

#### **COMMENTO DI UNA SEGNALAZIONE** PLANCIA WEB

Dalla plancia Web clicca sul numero della segnalazione per vedere i dettagli. Nella pagina dei dettagli, cliccare in alto a destra su "Aggiungi Commento". Si aprirà la finestra dove si potranno riportare:

- 1. i commenti della lavorazione
- 2. allegare foto e file integrativi.

| 2000          | Home / Some          | lazioni / Nr. 10353 cot. Co |                                                                                                 | Aggiungi Commont       |
|---------------|----------------------|-----------------------------|-------------------------------------------------------------------------------------------------|------------------------|
| nministratori | H Home / Segna       | 10000 Cat. Ca               |                                                                                                 | Aggiungi Commente      |
| ondomìni      | Dettagli Segn        | alazione                    |                                                                                                 |                        |
| ocumenti      | N.                   | 10353                       |                                                                                                 |                        |
| gnalazioni    | Categoria            | 🗲 Cancello                  |                                                                                                 |                        |
| tenti         | Stato                | In lavorazione (50%)        |                                                                                                 |                        |
| ofilo         | Condominio           | CONDOMINIO AUSTRAL          | E - Vedi tutte le segnalazioni di questo condominio                                             |                        |
|               | Promemoria           | Lorenzo Volta*              | Sono passato questa mattina ed ho già cambiato un fusibile dal cancello automatico, tornerò nel |                        |
|               | Segnalatore          |                             | pomeriggio per montare un pezzo mancante                                                        |                        |
|               | Fornitore            |                             |                                                                                                 |                        |
|               | Descrizione          |                             |                                                                                                 |                        |
|               | Aggiornata il        |                             |                                                                                                 |                        |
|               | Data<br>segnalazione |                             |                                                                                                 |                        |
|               | Commenti             |                             |                                                                                                 | 0%) a Incarico (10%) c |
|               |                      |                             |                                                                                                 | L                      |
|               |                      | Allegato*                   | Scegli file Nessun file selezionato                                                             |                        |
|               |                      | Notifica                    | Amministratore                                                                                  |                        |
|               |                      |                             | Crea Commento Annulla                                                                           |                        |

Anche tu, come l'amministratore, puoi aggiungere commenti alle segnalazioni per comunicare o documentare qualcosa dell'intervento, come testo o foto.

E' possibile eseguire commenti/cambiamenti di stato sia dal PC in ufficio che dal cellulare, tramite l'interfaccia Telegram o la Plancia Web aperta nel browser.

L'amministratore si aspetta che tu inserisca un commento come descrizione dell'intervento corredato di foto, magari firmato da un condomino.

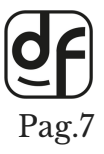

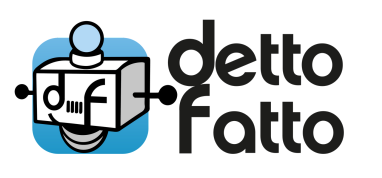

#### COMMENTO DI UNA SEGNALAZIONE BOT TELEGRAM

Tramite DettoFatto sul cellulare, in Telegram, è possibile inserire un commento ad una segnalazione, anche quando sei in cantiere.

Facciamo un esempio:

Premi "Menu" nel tasto azzurro e scegli una delle seguenti opzioni:

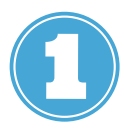

"Vedi segnalazioni in lavorazione": mostra l'elenco delle segnalazioni che hai già preso in carico.

"Vedi segnalazioni da prendere in carico": mostra l'elenco delle segnalazioni che devi ancora accettare.

Scegliendo una delle segnalazioni visualizzate, vedrai:

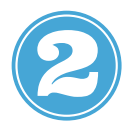

"Vedi/aggiungi commenti". Premilo e DettoFatto ti invierà lo storico dei commenti della segnalazione.

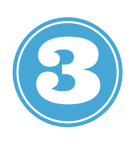

"Aggiungi commento": premilo per inserire il tuo commento. Puoi digitare del testo, inserire una foto, un documento PDF o un video. Quanto inserito verrà visto solo dall' Amministratore

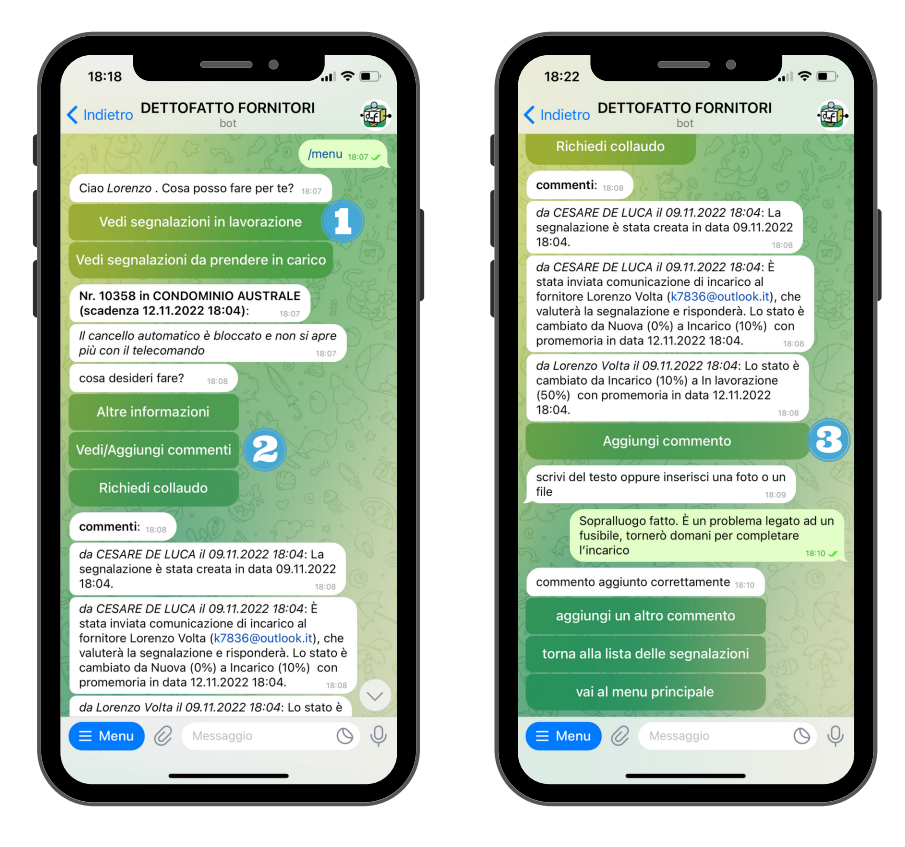

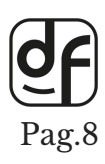

Quanto inserito verrà visto solo dall'Amministratore

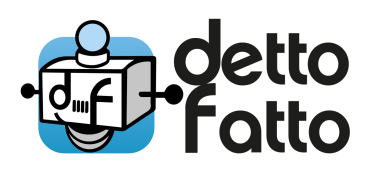

#### **6.** ASSUMERE L'INCARICO DI UNA SEGNALAZIONE PLANCIA WEB

Accedi alla sezione "Segnalazioni" dal menù principale.

Qui trovi tutte le segnalazioni, più in alto trovi quelle più recenti e quelle da completare.

Ogni riga contiene i dettagli come data, ora, stato della segnalazione, condominio di riferimento, amministratore.

Cliccando sulla singola segnalazione vedi i dettagli della stessa, e puoi aggiungere un commento, modificarla o stamparla.

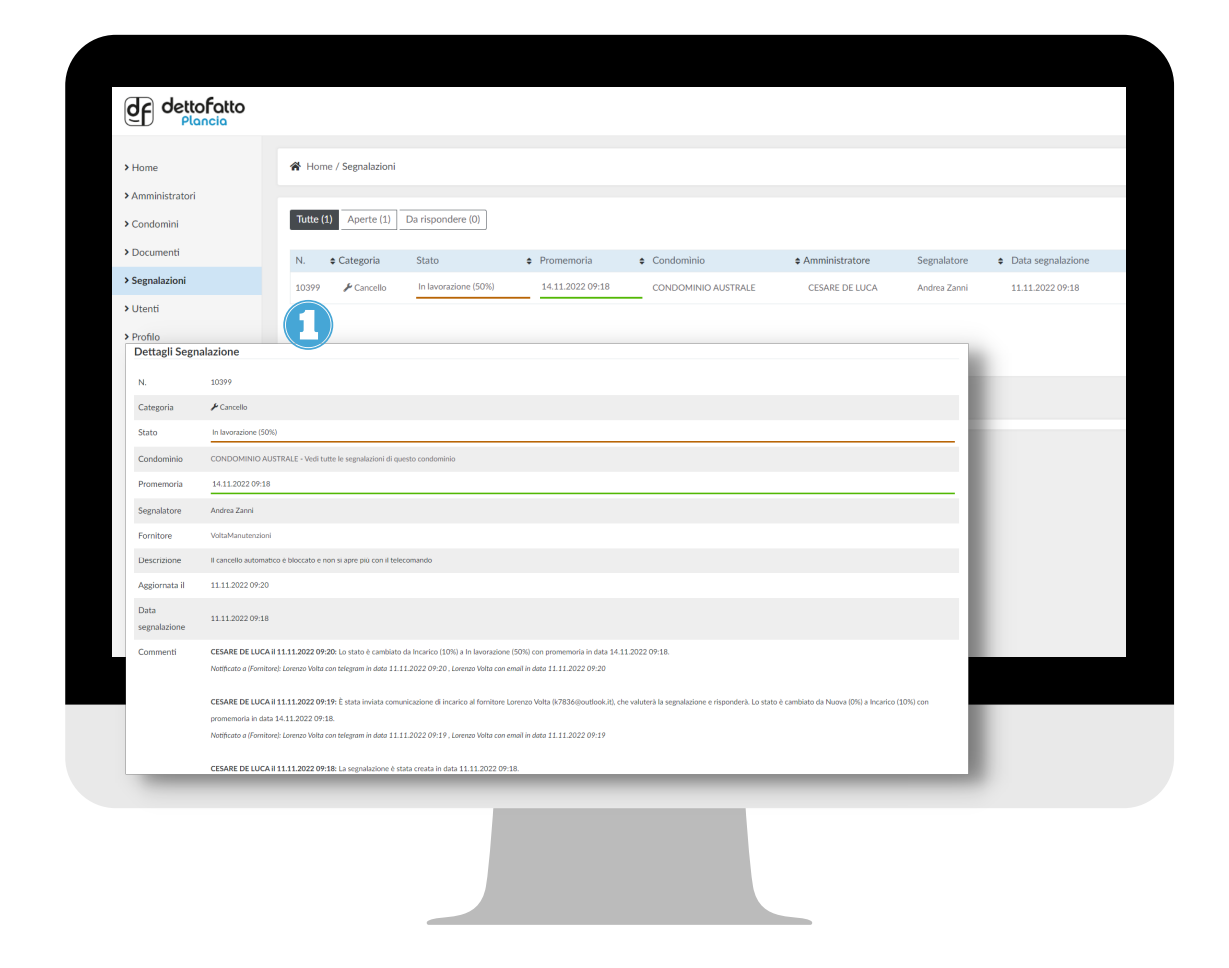

Premendo sul numero della segnalazione, si aprirà la pagina dei dettagli della segnalazione dove saranno consultabili tutti i dati e i commenti immessi fino a quel momento.

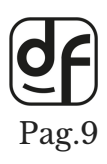

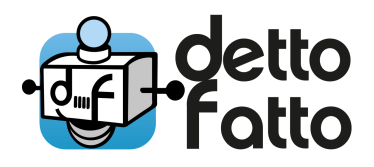

| dettofatto<br>Plancia |               |                                |                    | Aluto 💄 🕒                                                                                                    |
|-----------------------|---------------|--------------------------------|--------------------|----------------------------------------------------------------------------------------------------|
| > Home                | 🕷 Home / Seg  | nalazioni / Nr. 1039           | 9 cat. Cancello in | n CONDOMINIO AUSTRALE Aggiungi Commento Modifica Stato Stampa                                                                                      |
| Amministratori        |               |                                |                    |                                                                                                    |
| > Condomini           | Dettagli Seg  | nalazione                      |                    |                                                                                                    |
| > Documenti           | N.            | 10399                          |                    |                                                                                                    |
| > Segnalazioni        | Categoria     | 🗲 Cancello                     |                    |                                                                                                    |
| > Utenti              | Stato         | In lavorazione (50             | %)                 |                                                                                                    |
| > Profilo             | Condominio    | CONDOMINIO A                   | JSTRALE - Vedi tut | tte le segnalazioni di questo condominio                                                                                                    |
|                       | Promemoria    | 14.11.2022 09:18               | 1                  |                                                                                                    |
|                       | Segnalatore   | Andrea Zanni                   |                    |                                                                                                    |
|                       | Fornitore     | VoltaManute                    |                    |                                                                                                    |
|                       | Descrizione   | Il cancello au                 | Stato*             | Rifiutata (0%) Incarico (10%) In lavorazione (50%) Richiesta collaudo (75%) Completata (100%) Valutata (100%) Duplicata (1                         |
|                       | Aggiornata il | 11.11.2022 (                   | Notifica           |                                                                                                    |
|                       | Data          | 11 11 2022 0                   | Hotmod             | Invia Mail anche a Me                                                                                                    |
|                       | segnalazione  | 11.11.2022 (                   | Promemoria*        | 14/11/2022 09:18                                                                                                    |
|                       | Commenti      | CESARE DE I<br>Notificato a (F | 8                  | Aggiorna Segnalazione Annulla                                                                                                    |
|                       |               | CESARE DE LUCA                 | il 11.11.2022 09:1 | 19: È stata inviata comunicazione di incarico al fornitore Lorenzo Volta (k7836@outlook.it), che valuterà la segnalazione e risponderà. Lo stato è |
|                       |               |                                |                    |                                                                                                    |
|                       |               |                                |                    |                                                                                                    |
|                       |               |                                |                    |                                                                                                    |
|                       |               |                                |                    |                                                                                                    |
|                       |               |                                |                    |                                                                                                    |
|                       |               |                                |                    |                                                                                                    |

| G |  |
|---|--|
| Y |  |

Cliccando "Modifica Stato" puoi avanzare nella gestione del lavoro fino al completamento, passandola da "Incarico 10%" a "In lavorazione 50%" e poi in "Richiesta Collaudo 75%"

Questo passaggio di stato sarà visibile all'amministratore.

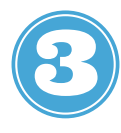

La data del promemoria visualizzata è stata precedentemente fissata dall'amministratore e nel momento del passaggio di stato puoi aggiornarla in base alle tue tempistiche di lavorazione notificando in questo modo il nuovo promemoria anche all'amministratore.

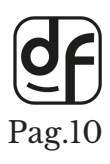

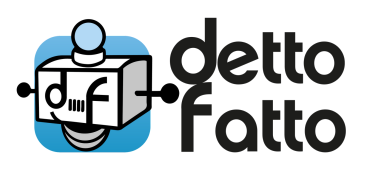

#### **7.** ASSUMERE L'INCARICO DI UNA SEGNALAZIONE BOT TELEGRAM

Quando l'Amministratore ti assegna una segnalazione, ricevi un messaggio da DettoFatto su Telegram.

Segui i passaggi suggeriti per prendere in carico o rifiutare l'intervento.

Facciamo un esempio:

Premi "Menu" nel tasto azzurro e scegli una delle seguenti opzioni:

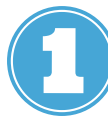

"Vedi segnalazioni in lavorazione": mostra l'elenco delle segnalazioni che hai già preso in carico.

a. "Vedi segnalazioni da prendere in carico": mostra l'elenco delle segnalazioni che devi ancora accettare.

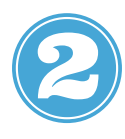

Premendo sulla segnalazione interessata, compariranno diverse azioni tra cui scegliere. Da qui potrai accettare, rifiutare l'incarico, rimandarlo ad un secondo momento, vedere altre informazioni o aggiungere un commento.

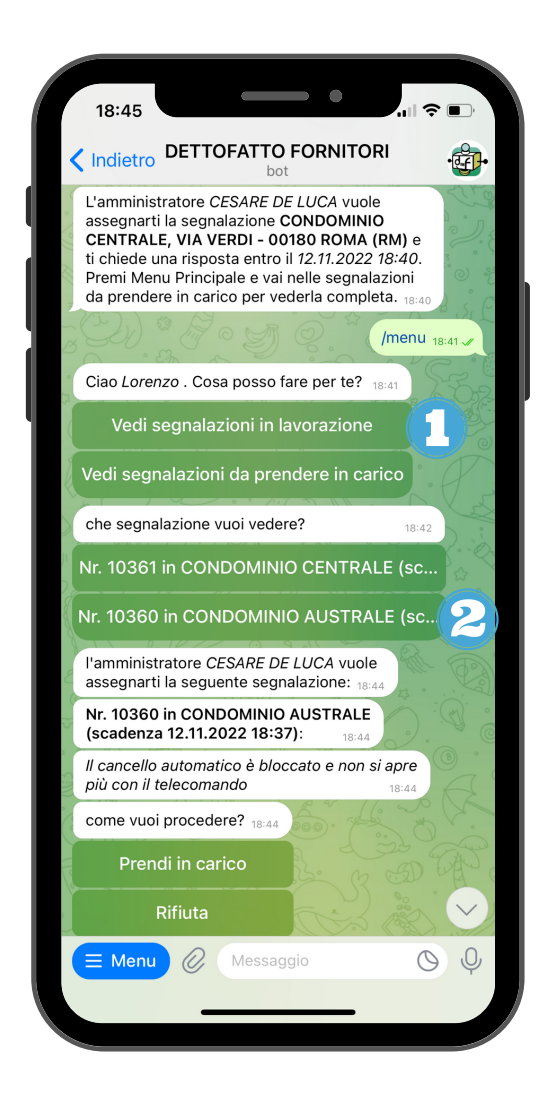

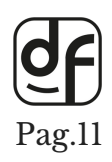

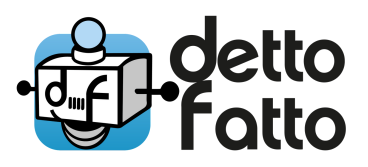

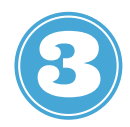

Premi "Prendi in carico" e DettoFatto ti chiederà in quanti giorni pensi di chiudere l' intervento.

Premi su "Aggiungi un commento" per inviare all' amministratore un commento relativo all'intervento che svolgerai.

I commenti che verranno fatti, saranno visibili dall'amministratore in tempo reale.

|       |                                                                                        | D'         |
|-------|----------------------------------------------------------------------------------------|------------|
|       |                                                                                        | <b>I</b> . |
| 0 0   | (scadenza 12.11.2022 18:37): 18:44                                                     |            |
| M I   | Il cancello automatico è bloccato e non si apre<br>più con il telecomando 18:44        |            |
| 10    | come vuoi procedere? 18:44                                                             |            |
| 2     | Prendi in carico                                                                       |            |
| 23    | Rifiuta                                                                                |            |
| 9     | Non ora                                                                                |            |
| ×     | Altre informazioni                                                                     |            |
| 11    | Vedi/Aggiungi commenti                                                                 |            |
| 200   | tra quanti giorni pensi di chiudere la segnalazione?                                   |            |
| S S S | DETTOFATTO FORNITORI<br>tra quanti giorni pensi di chiudere la segnalazione<br>3 18:46 | »?         |
| 5     | La tua risposta è stata inviata correttamente<br>all'amministratore 18:46              |            |
| Call  | Vuoi aggiungere un commento? 18:46                                                     |            |
|       | Aggiungi commento                                                                      |            |
| and   | scrivi del testo oppure inserisci una foto o un<br>file 18:46                          | P          |
| ~     | Passerò nel pomeriggio per un prin                                                     | U          |
|       | E Menu 🖉 Messaggio 📖                                                                   | Ŷ          |
|       |                                                                                        |            |

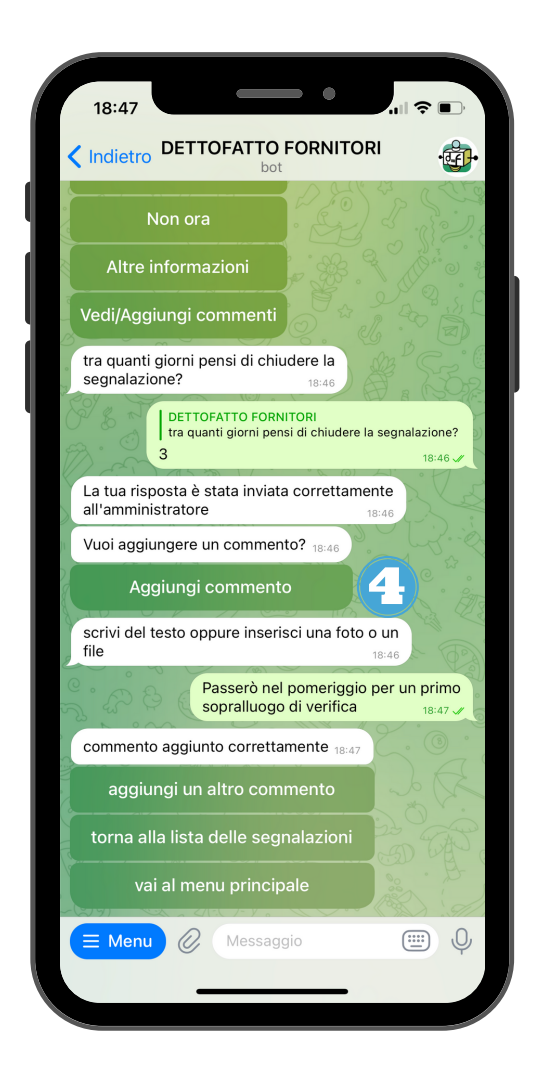

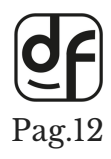

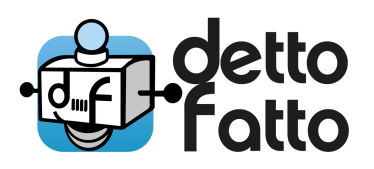

# **8** RICHIESTA DI COLLAUDO PLANCIA WEB

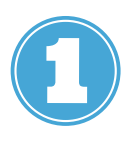

Cliccando su "Richiesta Collaudo 75%" si dirà che il lavoro è stato portato a termine, comunicandolo automaticamente all'amministratore. Per farlo, vai in "Modifica Stato", clicca su "richiedi collaudo" e poi su "aggiorna segnalazione".

L'amministratore di condominio vedrà la modifica dello stato di avanzamento e controllerà che l'incarico sia stato svolto completamente e correttamente.

| Home                                                                                    | R Home / Segnalazioni                                                                                                    |   |
|-----------------------------------------------------------------------------------------|----------------------------------------------------------------------------------------------------|---|
| <ul> <li>&gt; Amministratori</li> <li>&gt; Condomini</li> <li>&gt; Documenti</li> </ul> | Tutte (1)     Aperte (1)     Da rispondere (0)                                                                                                    |   |
| > Segnalazioni                                                                          | N.        ¢ Categoria         Stato         Promemoria         ¢ Condominio         ¢ Amministratore         Segnalatore         ¢ Data segnalazione                                                                                                    |   |
| > Utenti<br>> Profilo                                                                   | 10399 Cancello Intrevolazione (2049) PETEZOZZ 07.10 CUNDUMINIU AUS IRALE CESARE DE CUCA Anorea zami TETEZOZZ 07.10                                                                                                    |   |
| Home     Amministratori                                                                 | Home / Segnalazioni / Nr. 10399 cat. Cancello in CONDOMINIO AUSTRALE     Aggiungi Commento     Modifica Stato     Stampa                                                                                                    |   |
| > Condomini                                                                             | ettagli Segnalazione                                                                                                    |   |
| > Documenti                                                                             | ۹. 10999                                                                                                    |   |
| > Utenti                                                                                | Lategoria Cancello                                                                                                    | _ |
| > Profilo                                                                               | Condominio Condominio AustraLe-Wed tute                                                                                                    |   |
|                                                                                         | Yomemoria 14.11.2022.09:18<br>Begnalatore Andrex Zami Invia Mail anche a Me                                                                                                    |   |
|                                                                                         | Grritore VoltaManuterationi<br>Perceritiona Promemoria* 14/11/2022 09:18                                                                                                    |   |
|                                                                                         | Aggiomata ii 11.11.2022 09:20                                                                                                    |   |
|                                                                                         | Adda 11112022 09:18 Aggiorna Segnalazione Annulla                                                                                                    | _ |
|                                                                                         | Commenti CESARE DE LUCA II 11.12022 09:20: Lo stato è cambiato da Incarico (10%) a la lavoradone (50%) con promemoria in data 14.11.2022 09:18.<br>Netificato a l'fomitore): Lorenzo Volta con telegram in data 11.11.2022 09:20. Lorenzo Volta con email in data 11.11.2022 09:20 |   |
|                                                                                         | CESARE DE LUCA II 11.11.2022 09:19: È stata invista comunicazione di incarico al fornitore Lorenzo Volta (h7836@outlook.it), che valuterà la segnalazione e risponderà. Lo stato è                                                                                                 |   |
|                                                                                         |                                                                                                    |   |

Il completamento di una segnalazione è prerogativa dell'amministratore. Quando lo stato sarà aggiornato dall'amministratore in "COMPLETATO 100%" il sistema DettoFatto invia una notifica anche a te come fornitore.

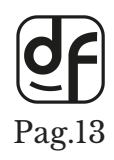

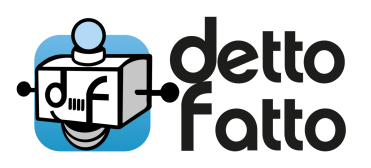

#### **9.** RICHIESTA DI COLLAUDO BOT TELEGRAM

Terminato l'intervento sarà possibile richiedere il collaudo anche da Telegram e l'amministratore sarà informato della tua richiesta.

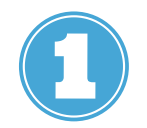

Premi su "Richiedi collaudo" e conferma premendo "Si" alla domanda "Sei sicuro?"

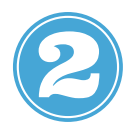

DettoFatto chiede di inserire un ulteriore commento per l' amministratore.

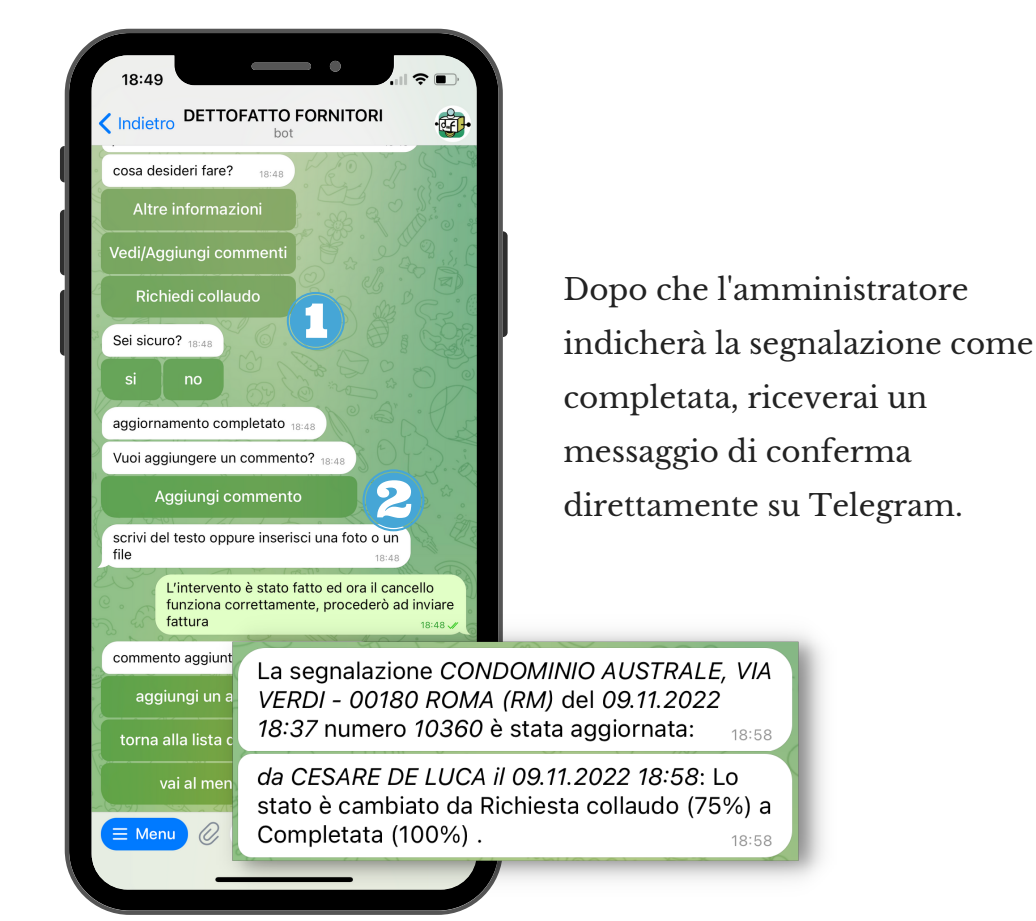

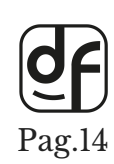

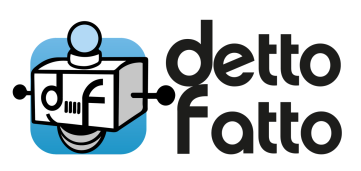

# **10. SCHEDA DELLA SEGNALAZIONE**

In qualunque momento durante le lavorazioni è possibile consultare la scheda delle segnalazioni premendo, dai dettagli della segnalazione, il pulsante "Stampa". La scheda della segnalazione riporta tutti i dati del condominio, dell'amministratore, del segnalatore e di tutti gli eventi accaduti in ordine cronologico. Questo documento è molto utile nel rapporto con il tuo cliente amministratore ed è

Questo documento è molto utile nel rapporto con il tuo cliente amministratore ed condiviso con lui.

| dettofatto<br>Plancia           |                       |                                                                                      |                                                                                                    |                       |                                                                                                    | Aiuto 💄 🕩                                                                                                    |
|---------------------------------|-----------------------|--------------------------------------------------------------------------------------|----------------------------------------------------------------------------------------------------|-----------------------|----------------------------------------------------------------------------------------------------|----------------------------------------------------------------------------------------------------|
| > Home                          | 倄 Home / Segr         | nalazioni / Nr. 10399 cat. Cancello in CONDOMINIO AUSTRALE                           |                                                                                                    |                       | Aggiungi Comm                                                                                                    | ento Modifica Stato Stampa                                                                                                    |
| > Amministratori<br>> Condomìni | Dettagli Segi         | nalazione                                                                            |                                                                                                    |                       |                                                                                                    |                                                                                                    |
| Documenti                       | Ν.                    | 10399                                                                                | en s                                                                                                    | chada dalla Sa        | dualazione N 10360                                                                                                    | aparta il 09/11/2022 alla ora 18:37:16                                                                                                    |
| Segnalazioni                    | Categoria             | ✗ Cancello                                                                           | Scheda della Segnalazione N. 10360 aperta il 09/11/2022 alle ore 18:37:16                                                                                                    |                       |                                                                                                    |                                                                                                    |
| • Utenti                        | Stato                 | In lavorazione (50%)                                                                 | Condominio: Segnalata da: Andrea Zami - Tel. 3454001C<br>CONDOMINO AUSTRALE Caregoria: Cancello<br>VIA VERDI - 00180 - ROMA - (RM) Stato: Completana (100%)<br>Codice Fiscale: Assegnata a: Vichanutenzioni - Tel er |                       | Segnata da: Anorea Zanni - Tel. 3434001016<br>Categoria: Cancello<br>Stato: Completata (100%)<br>Assegnata a: VoltaManutenzioni – Tel. – email:                                  |                                                                                                    |
| • Profilo                       | Condomìnio            | CONDOMINIO AUSTRALE - Vedi tutte le segnalazioni di questo condominio                | Amministrator                                                                                                    | e: De Luca Ammi       | nistrazioni. Lo studio rice                                                                                                    | k7836@outlook.it<br>eve dal Lunedi al Venerdi dalle 10 alle 13. Telefono                                                                                         |
|                                 | Promemoria            | 14.11.2022 09:18                                                                     | 0655445566 - Solo per emergenze 3475544665<br>Segnalato da Andrea Zanni il 09/11/2022 alle ore 18:37:16<br>Il cancello automatico è bloccato e non si apre più con il telecoman                                      |                       |                                                                                                    |                                                                                                    |
|                                 | Segnalatore           | Andrea Zanni                                                                         |                                                                                                    |                       |                                                                                                    |                                                                                                    |
|                                 | Fornitore             | VoltaManutenzioni                                                                    | Traccia delle                                                                                                    | Attività:             |                                                                                                    |                                                                                                    |
|                                 | Descrizione           | Il cancello automatico è bloccato e non si apre più con il telecomando               | Data e Ora<br>09/11/2022                                                                                                    | Fatto da<br>CESARE DE | La segnalazione è stata                                                                                                    | Descrizione<br>creata in data 09.11.2022 18:37.                                                                                                    |
|                                 | Aggiornata il<br>Data | 11.11.2022 09:20                                                                     | 18.37:16 LUCA nonficato a:<br>09/11/2022 CESARE DE Éstata inviata comunicazi<br>18.37:26 LUCA (k7836@outlook.it), che u<br>da Nuova (0%) a lucarico<br>nonficara a formitore:                                        |                       |                                                                                                    | azione di incarico al fornitore Lorenzo Volta<br>e valuterà la segnalazione e risponderà. Lo stato è cambis<br>co (10%) con promemoria in data 12.11.2022 18:37. |
|                                 | segnalazione          | 11.11.2022 09:18                                                                     | 09/11/2022<br>18:46:29                                                                                                    | Lorenzo Volta         | <ul> <li>Lorenzo Volta tramite rel<br/>- Lorenzo Volta tramite em<br/>Lo stato è cambiato da<br/>data 12.11.2022 18:46.</li> </ul>                                               | <i>egram</i><br>aal<br>Incarico (10%) a In lavorazione (50%) con promemoria i                                                                                    |
|                                 | Commenti              | CESARE DE LUCA il 11.11.2022 09:20: Lo stato è cambiato da Incarico (10%) a In Iav   | 09/11/2022<br>18:47:00                                                                                                    | Lorenzo Volta         | Passerò nel pomeriggio<br>notificato a Amministrator                                                                                                    | o per un primo sopralluogo di verifica<br>re:                                                                                                    |
|                                 |                       | Houncato a (Formore): Ebrenzo vona con telegram in data 11.11.2022 07.20 , Ebrenzo v | 09/11/2022<br>18:48:18                                                                                                    | Lorenzo Volta         | - Cesare De Luca tramite en<br>Lo stato è cambiato da i<br>promemoria in data 12                                                                                                 | mail<br>In lavorazione (50%) a Richiesta collaudo (75%) con<br>.11.2022 18:46.                                                                                   |
|                                 |                       | CESARE DE LUCA il 11.11.2022 09:19: È stata inviata comunicazione di incarico al fi  | 09/11/2022<br>18:48:51                                                                                                    | Lorenzo Volta         | L'intervento è stato fatt<br>inviare fattura<br>notificato a Amministrator                                                                                                    | o ed ora il cancello funziona correttamente, procederò ad<br>re:                                                                                                 |
|                                 |                       |                                                                                      | 09/11/2022<br>18:58:12                                                                                                    | CESARE DE<br>LUCA     | - Cesare De Lacarinamie es<br>Lo stato è cambiato da<br>notificato a Fornitore, Segu<br>- Andrea Zanni tramite tela<br>- Lorenzo Volta tramite tel<br>- Lorenzo Volta tramite em | mun<br>Richiesta collaudo (75%) a Completata (100%) .<br><i>egram</i><br>egram<br>ad                                                                             |
|                                 |                       |                                                                                      |                                                                                                    |                       |                                                                                                    |                                                                                                    |
|                                 |                       |                                                                                      |                                                                                                    |                       |                                                                                                    |                                                                                                    |
|                                 |                       |                                                                                      |                                                                                                    |                       |                                                                                                    |                                                                                                    |
|                                 |                       |                                                                                      |                                                                                                    |                       |                                                                                                    |                                                                                                    |

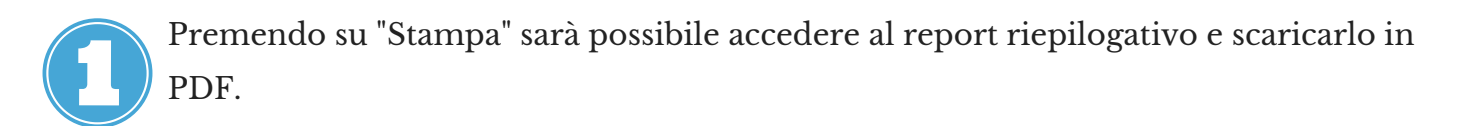

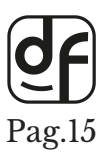

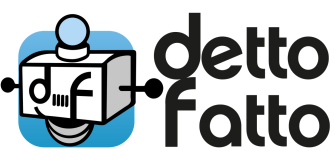

# 11. COMPLETA IL TUO PROFILO -DOCUMENTI

Dal computer, nella voce "Documenti" a sinistra, clicca "Aggiungi Documenti" per caricare file. I File saranno condivisi con gli amministratori con i quali collabori tramite DettoFatto.

Per esempio:

Puoi caricare il tuo DURC aggiornato e la tua VISURA CAMERALE.

Puoi indicare anche la data di scadenza per ricordarti quando dovranno essere aggiornati.

Puoi sostituire o cancellare il documento in qualunque momento.

|                                                    | Aiuto 💄 🕩                                                                                                    |
|----------------------------------------------------|----------------------------------------------------------------------------------------------------|
| ♣ Home / Documenti                                 | Aggiungi Documento                                                                                                    |
| Non sono presenti Documenti Crea nuovo/a           | т                                                                                                    |
| ©2021 - MISSIVA SRL - Numero Verde 800.134.756     |                                                                                                    |
| 1                                                  |                                                                                                    |
| Nome*                                              |                                                                                                    |
| Descrizione                                        |                                                                                                    |
|                                                    |                                                                                                    |
|                                                    |                                                                                                    |
|                                                    |                                                                                                    |
|                                                    |                                                                                                    |
|                                                    |                                                                                                    |
|                                                    |                                                                                                    |
| Valido da                                          |                                                                                                    |
| Valido fino a                                      |                                                                                                    |
| Allegato* Scegli file Nessun file selezionato      |                                                                                                    |
| Lascia vuoto per ignorare. Valore attuale: "Vuoto" |                                                                                                    |
| Crea Documento Annulla                             |                                                                                                    |
|                                                    | Home / Documenti Non sono presenti Documenti Crea nuovo/s 20201 - MISSIVA SRL - Numero Verde 800134.756  Nome*  Nome*  Descrizione  Valido da  Valido da  Valido fino a  Allegato*  Secgli file Nessun file selezionato Locid vuoto per ignorare. Viotor di Locid vuoto per ignorare. Viotor di Locid vuoto per ignorare. Viotor di Locid vuoto per ignorare. Viotor di Locid vuoto per ignorare. Viotor di Locid vuoto per ignorare. Viotor di Locid vuoto per ignorare. Viotor di Locid vuoto per ignorare. Viotor di Locid vuoto per ignorare. Viotor di Locid vuoto per ignorare. Viotor di Locid vuoto per ignorare. Viotor di Intella |

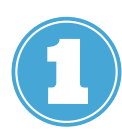

Clicca su "Aggiungi documento" ed inserisci nome, descrizione, scadenza e carica il file del documento. Diventerà visibile dalla pagina e sarà possibile modificarlo in qualsiasi momento.

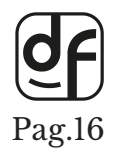

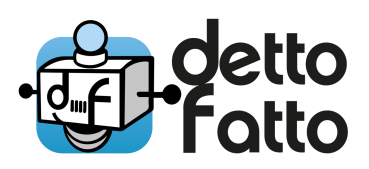

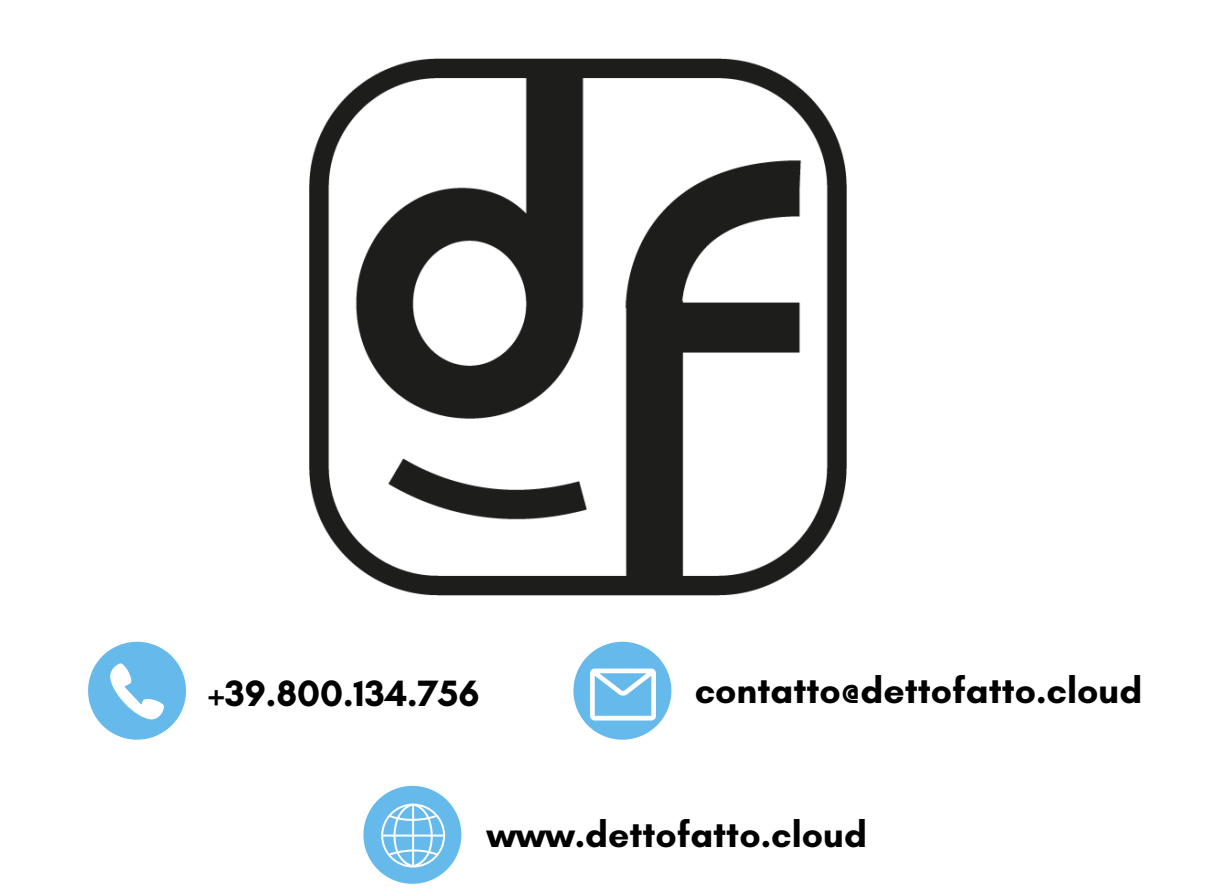